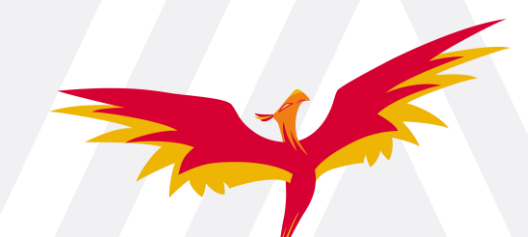

### Installing and Using PSA for the First Time

- Manually uninstall ASA, if currently installed:
  - Start with any Service Pack(s), then the base Site Administration application.
  - Be sure to back up (copy) the 'user' folder before or during uninstall:
    - C:\Users\<userid>\AppData\Roaming\Avaya\Site Administration\user
    - Uninstaller should prompt to back up 'user' folder.
- > Download, unzip and install the PSA installer from here:
  - PSA Installer
- ➢ Run the PSA installer, with administrator privileges if possible.

| SA 2023_1 Install | er 👘 | - 11                  |
|-------------------|------|-----------------------|
|                   |      | Open                  |
|                   | •    | Run as administrator  |
|                   |      | Troubleshoot compatil |

12

Replace the new 'user' folder with the backup folder from step 1 above.

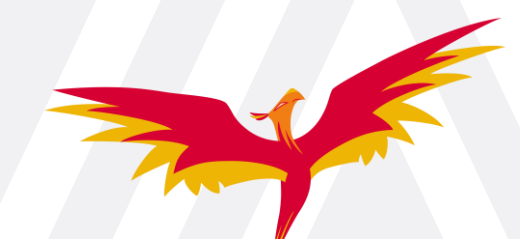

#### Installing and Using PSA for the First Time (cont.)

Start PSA and complete the Customer Information dialog:

| Customer Inf                      | ormation                                                                                       | × |
|-----------------------------------|------------------------------------------------------------------------------------------------|---|
| Please fill the<br>Administration | customer information below to start using Avaya ProVision Site<br>1. All fields are mandatory. |   |
| <u>N</u> ame:                     |                                                                                                |   |
| <u>C</u> ompany:                  |                                                                                                |   |
| <u>E</u> mail:                    |                                                                                                |   |
|                                   | OK Cancel Help                                                                                 |   |
|                                   |                                                                                                |   |
|                                   |                                                                                                |   |

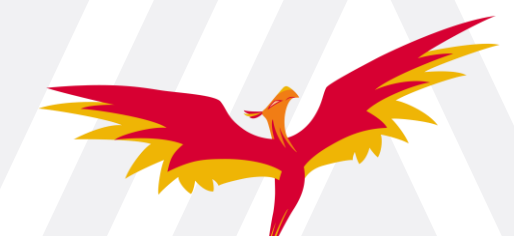

#### Rare Error During Installation: AsaValidation.dll failed to register

- ➤ Handling the "AsaValidation.dll" error during installation:
  - Check the Windows App & features setting for
    Visual Studio C++ 2015-2019 Redistributable (x86)

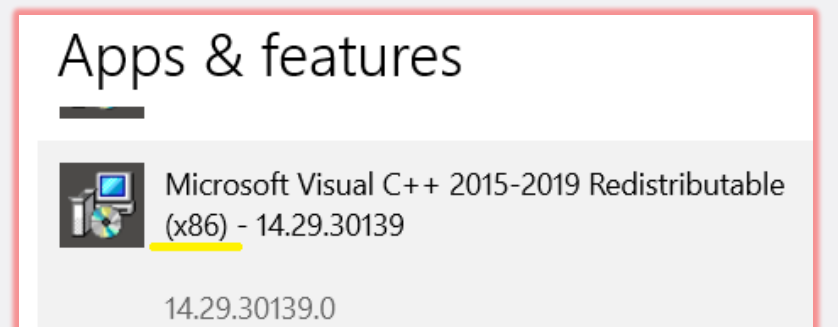

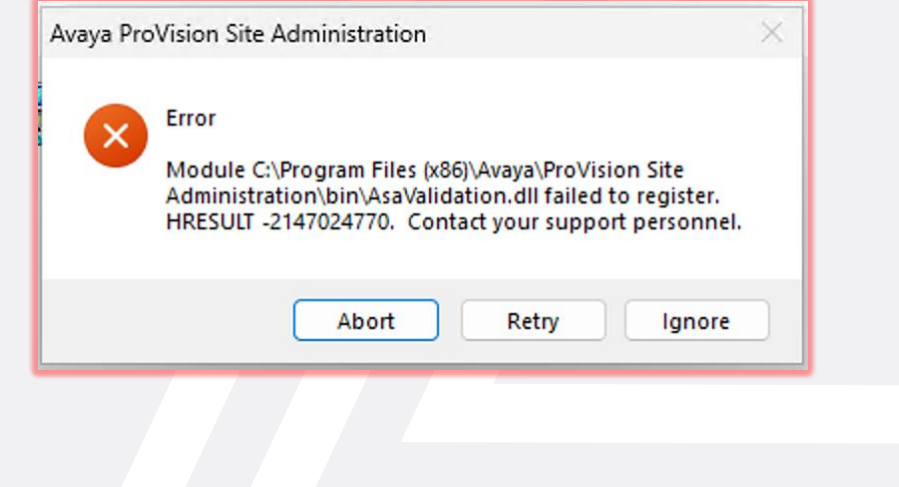

• If the package is missing, then download and install the Redistributable from this link: <u>https://aka.ms/vs/17/release/vc\_redist.x86.exe</u>

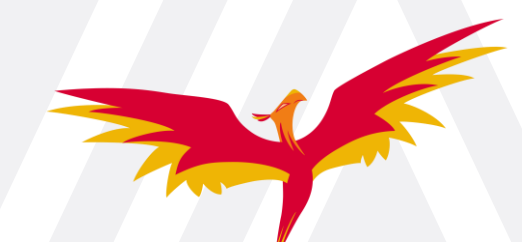

Sending Feedback and Getting Support for PSA

Submit any findings and observations to: <u>pvnsiteadmin@avaya.com</u>

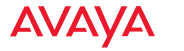